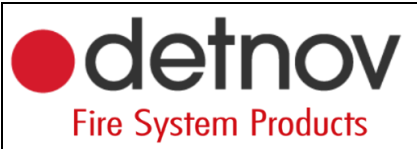

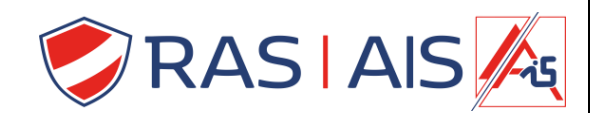

# **Detnov Doormelding naar meldkamer**

1 Benodigdheden

| DTN-CAD-150-xx<br>Brandcentrale | DTN-TMB-251<br>Cloud kaart | DTN-KIT-FB2-D<br>IP doormeld<br>module | Meldkamer                 | Simkaart                                      |
|---------------------------------|----------------------------|----------------------------------------|---------------------------|-----------------------------------------------|
|                                 |                            |                                        | Momenteel<br>enkel praxis | Opgelet haal de<br>pincode uit de<br>simkaart |

### 2 Aansluiting

- 1. Connecteer de dtn-tmb-251 met de dtn-cad-150 centrale met het bijgeleverde kabeltje.
- 2. Connecteer de DTN-KIT-FB2-D met de dtn-tmb-251 door middel van de modbus connectoren.
- Sluit de DTN-KIT-FB2-D aan op MODBUS 2!!

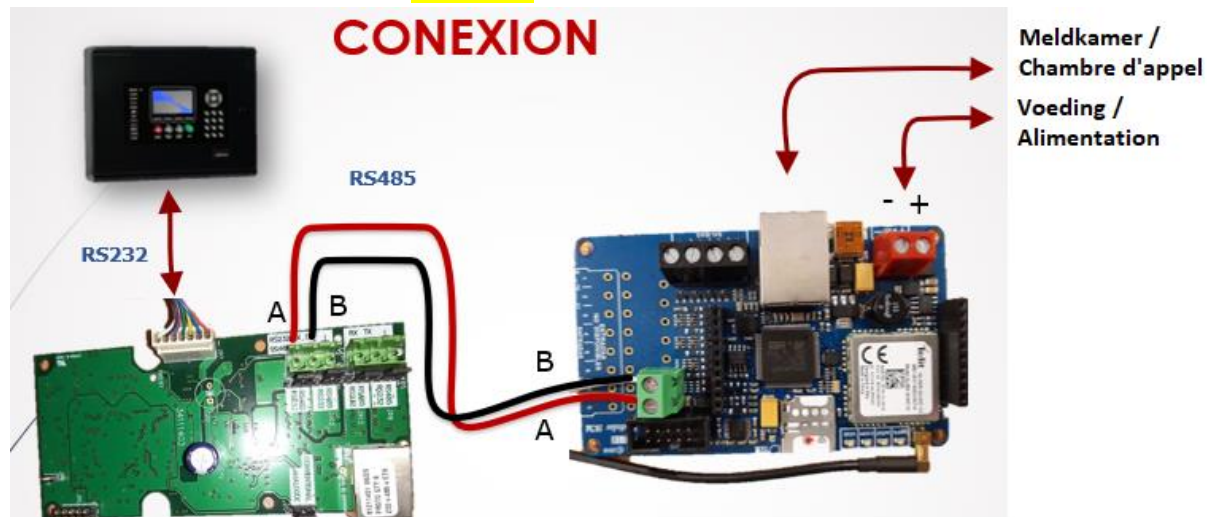

#### 3 Programmatie

3.1 <u>Via het paneel</u>

Selecteer Network -> Config RS485 -> Port 2 -> Contact ID.

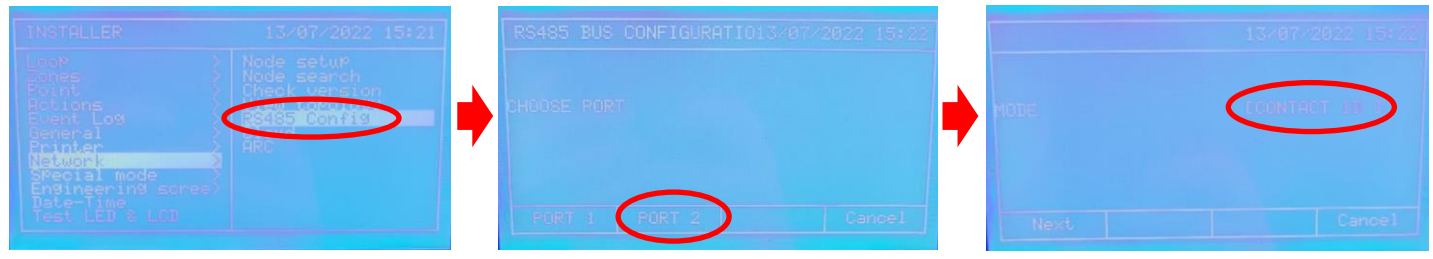

## 3.2 <u>Рс</u>

- 1. Download en pak de SCM software uit : https://www.rassecurity.com/pub/FIRE/Detnov/Software/Transmission/
- 2. Installeer de software.
- 3. Na installatie open het programma zodat je op een login pagina terecht komt

| System         | ∳∳∮ Status | 😐 Programm     | ing 🔚 Search | 💐 Communication   | <li>About</li> |   |     |  |
|----------------|------------|----------------|--------------|-------------------|----------------|---|-----|--|
| <br>  ↓<br>  ↓ |            |                |              |                   |                |   |     |  |
| 9              |            | 🖹 Sign up form |              |                   |                |   | ×   |  |
| Prog.          |            |                | E_MA         | IL                |                |   | (*) |  |
|                |            |                | PASSWORL     | D:                |                | • | (*) |  |
| Search         |            | _              |              |                   |                |   |     |  |
| Map            |            |                |              | Sign up           |                |   |     |  |
| 0              |            |                |              | Forgot the passwo | ord?           |   |     |  |
| pdate          |            |                |              |                   |                |   |     |  |
|                |            |                |              |                   |                |   |     |  |
| egister        |            |                |              | New user          |                |   |     |  |
|                |            |                |              |                   |                |   |     |  |
|                |            |                |              |                   |                |   |     |  |

4. Maak een nieuwe gebruiker aan met de "New User" knop en vul op het volgend scherm alle nodige gegevens in.

(merk op "sleutel" geef je gewoon iets in met minimaal 8 karakters, maar onthoud wat je ingegeven heb. Deze wordt gelinkt aan "Company" en heb je nodig als je nog een gebruiker voor hetzelfde bedrijf wil aanmaken)

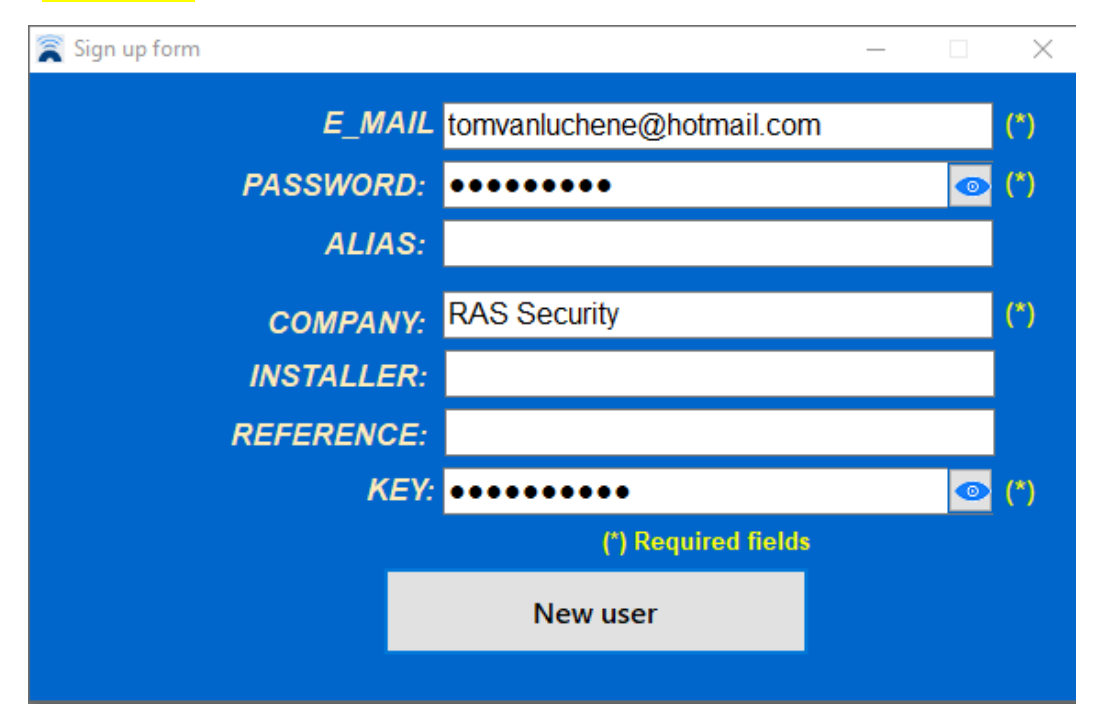

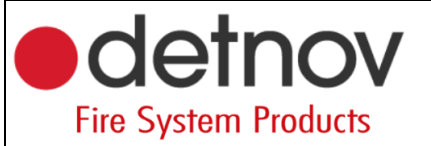

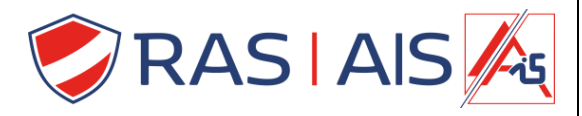

5. Nu komt er een pop-up die vermeld dat ze een mail verstuurd hebben. Best ga je nu naar deze mail en volg je hun instructies.

Controlleer ook zeker ook je spam folder!

| $\leftarrow$ Verifica tu dirección de correo electrónico de SisCom App                                                                                                    |                            |  |  |  |  |  |  |  |  |  |  |
|----------------------------------------------------------------------------------------------------|----------------------------|--|--|--|--|--|--|--|--|--|--|
| ① Dit bericht is geïdentificeerd als spam. Het wordt na 10 dagen verwijderd. Het ber                                                                                                    | cht is geen spam           |  |  |  |  |  |  |  |  |  |  |
| N noreply@siscom-foc-190507.firebaseapp.com<br>Aan: U                                                                                                    | ✓ ≪ → …Wo 13/07/2022 14:58 |  |  |  |  |  |  |  |  |  |  |
| Hola:                                                                                                    |                            |  |  |  |  |  |  |  |  |  |  |
| Haz clic en este enlace para verificar tu dirección de correo electrónico.                                                                                                    |                            |  |  |  |  |  |  |  |  |  |  |
| https://siscom-foc-190507.firebaseapp.com/_/auth/action?mode=verifyEmail&<br>oobCode=VIxmR5Yhs53rB8bXrbyQ41isLpVDx3_DIwKrOo1RoVMAAAGB96NIfA&<br>apiKey=AlzaSyDHajMkge4fGfePaJ6NxN7ZHs1-weVHrgg⟨=es |                            |  |  |  |  |  |  |  |  |  |  |
| Si no has emitido esta solicitud, ignora este mensaje.                                                                                                    |                            |  |  |  |  |  |  |  |  |  |  |
| Gracias,                                                                                                    |                            |  |  |  |  |  |  |  |  |  |  |
| El equipo de SisCom App                                                                                                    |                            |  |  |  |  |  |  |  |  |  |  |
| ← Beantwoorden  → Doorsturen                                                                                                    |                            |  |  |  |  |  |  |  |  |  |  |

6. Nu kan je met de ingegeven gegevens inloggen in de app.

(Indien je je paswoord al terug vergeten bent, klik dan op "Forgot the password". Volg de instructies en dan krijg je normaal de link naar een webpagina waarbij een popup zal vragen naar een nieuw paswoord).

| 💍 SCM - Soft  | ware de programa | ición Ver. 2.2.01.31 |           |                   |             |   |             | — | $\times$ |
|---------------|------------------|----------------------|-----------|-------------------|-------------|---|-------------|---|----------|
| 🛃 System      | 🚧 Status         | Programming          | Search    | 😫 Communication   | 🗊 About     |   |             |   |          |
|               |                  |                      |           |                   |             |   |             |   | ~        |
| ¢↓¢<br>Status |                  |                      |           |                   |             |   |             |   |          |
|               |                  | 案 Sign up form       |           |                   |             | - |             |   |          |
| Prog.         |                  |                      | E_MAIL    | tomvanluchene@l   | hotmail.con | n | (*)         |   |          |
|               |                  | ŀ                    | PASSWORD: | •••••             | ••••        |   | <u></u> (*) |   |          |
| Search        |                  |                      |           |                   |             |   |             |   |          |
| 2             |                  |                      |           | Sian up           |             |   |             |   |          |
| Мар           |                  |                      |           |                   |             |   |             |   |          |
| 2             |                  |                      |           | Forgot the passwo | ord?        |   |             |   |          |
| opdate        |                  |                      |           |                   |             |   |             |   |          |
| Register      |                  |                      |           | New user          |             |   |             |   |          |
|               |                  |                      |           |                   |             |   |             |   |          |
|               |                  |                      |           |                   |             |   |             |   |          |
|               |                  |                      |           |                   |             |   |             |   |          |
|               |                  |                      |           |                   |             |   |             |   |          |
|               |                  |                      |           |                   |             |   |             |   |          |
|               |                  |                      |           |                   |             |   |             |   |          |
| 🖋 UNCON       | NECTED           |                      |           |                   |             |   |             |   |          |

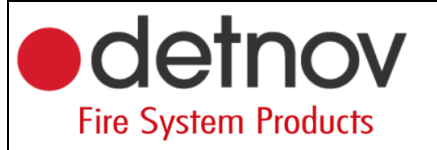

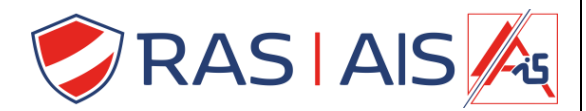

- 7. Connecteer nu je usb kabel met de FB2/D (micro-usb kabel).
- 8. Bovenaan rechts heb je een uitschuifmenu, selecteer hiermee de gebruikte com-poort. (deze kan je vinden in apparaat beheer).

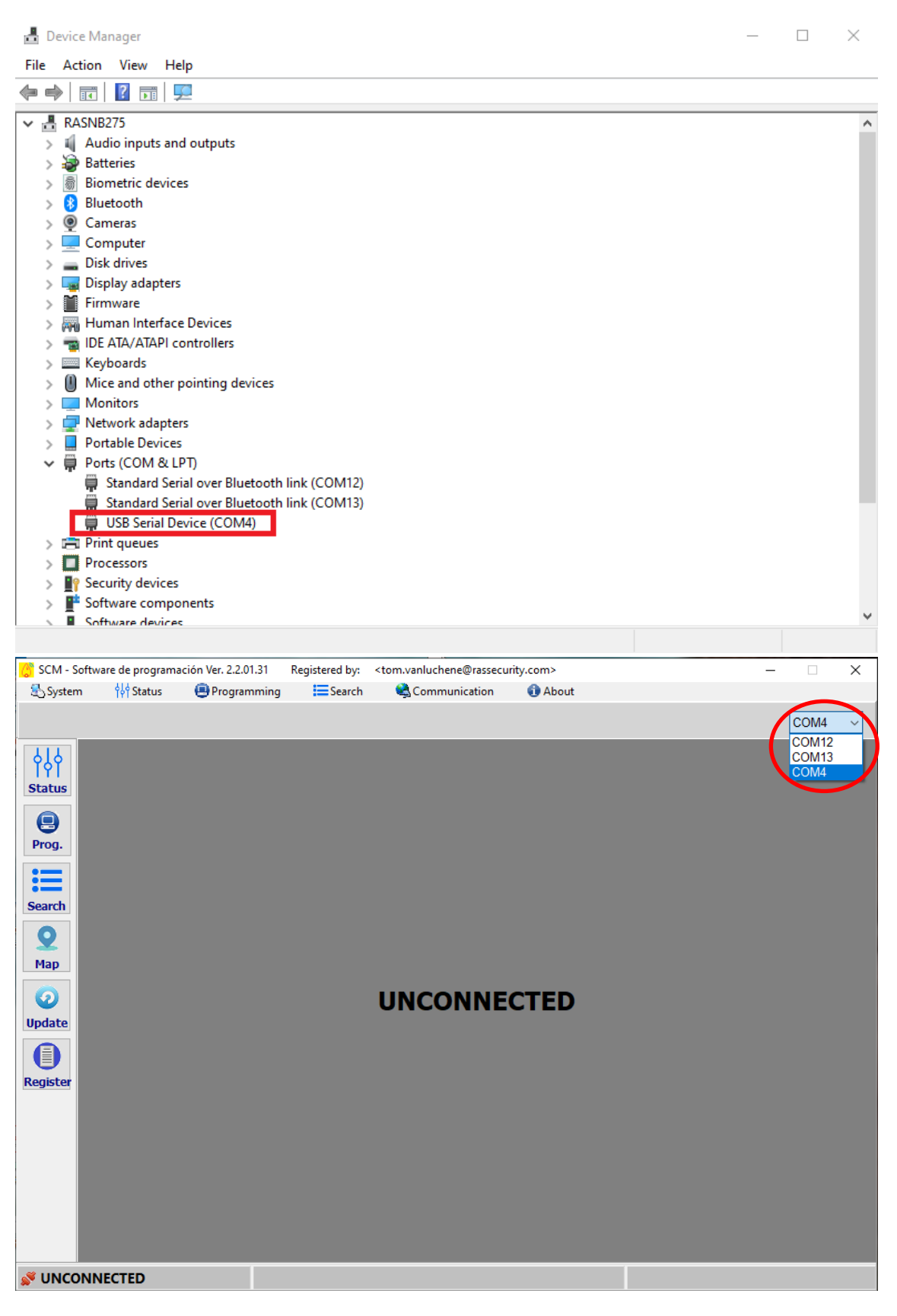

Pagina 4 van 6

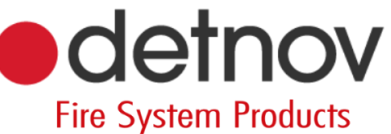

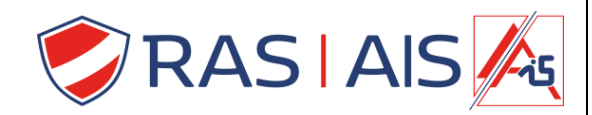

- 9. Direct komt er extra informatie tevoorschijn op het scherm.
- 10. Ga nu naar het tabblad Prog. aan de linkerkant en druk bovenaan rechts op Load.

| 💍 SCM - So                                                                                        | oftware de programaci | ón Ver. 2.2.01.31 R | egistered by: 🕠 | <tom.van< th=""><th>luchene@rassec</th><th>urity.com&gt;</th><th></th><th></th><th>_</th><th></th></tom.van<> | luchene@rassec | urity.com>     |                    |             | _      |         |
|---------------------------------------------------------------------------------------------------|-----------------------|---------------------|-----------------|----------------------------------------------------------------------------------------------------|----------------|----------------|--------------------|-------------|--------|---------|
| 🕾 System                                                                                          | ∲∳∲ Status            | 🖲 Programming       | Search          | 😫 Ci                                                                                                    | ommunication   | <li>About</li> |                    |             |        |         |
|                                                                                                   |                       |                     |                 |                                                                                                    |                |                |                    |             | 0      | :OM4 ~  |
| ¢↓¢<br>Status                                                                                     | Hard config           | Soft confi          | 9               | User                                                                                                    |                |                |                    |             | Load   | Program |
| Prog.                                                                                             | COMPANY:              | 356078112731290     |                 |                                                                                                    | DHCP           |                | ADSL<br>MAC: 00-34 | 4-19-47-36- | 00     |         |
| riog.                                                                                             | INSTALLER:            |                     |                 |                                                                                                    | IP address :   |                | 192.168.1.101      |             |        |         |
|                                                                                                   | DEEEDENCE             |                     |                 |                                                                                                    | Gateway :      |                | 192.168.1.1        |             |        |         |
| Search                                                                                            | REFERENCE.            |                     |                 |                                                                                                    | Subnetwork     | mask :         | 255.255.255.0      |             |        |         |
| <b>Q</b>                                                                                          | ACTIVATED PA          | ARTS:               |                 |                                                                                                    | Primary DNS    | server:        | 8.8.8.8            |             |        |         |
| Мар                                                                                               | GPRS ADSL COM 1/0     |                     |                 |                                                                                                    | Secondary D    | NS server :    | 8.8.4.4            |             |        |         |
| Image: Open state   Image: Open state   Image: Open state   Image: Open state   Image: Open state | Control pane          | COM<br>el: Detnov   | >               | SIM<br>Phone<br>Passv                                                                                         | PIN:           |                | <u>GPRS</u>        | Import      | Export | Delete  |
|                                                                                                   |                       | 7711520115          |                 | 0                                                                                                    | perator        | APN            | User               | Pa          | ssword | ^       |
|                                                                                                   |                       |                     |                 |                                                                                                    | istar          | Movistar.es    |                    |             |        |         |
|                                                                                                   |                       |                     | ~               | vod                                                                                                    | afone ES       | ac.vodafone.e  | s                  |             |        |         |
|                                                                                                   |                       |                     |                 | vod                                                                                                    | afone          | ac.vodafone.e  | s                  |             |        |         |
|                                                                                                   | Program code:         |                     |                 | orar                                                                                                    | ige            | internet       |                    |             |        | _       |
|                                                                                                   |                       |                     |                 | eus                                                                                                    | katel          | internet.euska | itel.m             |             |        | ¥       |
|                                                                                                   |                       |                     |                 |                                                                                                    |                |                |                    |             |        |         |
| 🚿 CONN                                                                                            | ECTED 🔍 🔍 👘           |                     |                 |                                                                                                    |                |                | -                  |             |        |         |

- 11. Nu zal een hoop ingevuld worden, vooral de "Control panel:" is belangrijk. Deze moet op "detnov" staan.
- 12. Ga nu naar het tabblad "Soft Config" en voeg onderaan bij "Receiving Central" de gegevens van de meldkamer in.
- 13. Alles aan onze kant is nu in orde. Bezorg nu nog een lijst met alle aangesloten detectoren aan de meldkamer dan kunnen alarmen en fouten aan de juiste detectoren gekoppeld worden.

| System     Image: System     Image: System |
|----------------------------------------------------------------------------------------------------|
| COMA       Image: Solid config     User       Image: Server:     Solid config       Image: Server:     Server:       Image: Server:     Server:       Image: Server:                                                                                                    |
| Hard config     Soft config     User       Email server     Email server       Prog.     Email server       Seerch     Password:     Proteopoly       Search     Address:     pruebas@gl-seguridad.com       Q     Address:     pruebas@gl-seguridad.com       Map     Subject:     SisCom informa:       I:     User     1:     E mail address                                                                                                    |
| Email server       Prog.       Server:     smtp.gl-seguridad.com     Port:     25       User:     pruebas@gl-seguridad.com     Password:     ••••••••       Address:     pruebas@gl-seguridad.com     ••       Subject:     SisCom informa:     ••       Update     I:     Lemail address       I:     User     1:     I:                                                                                                    |
| Prog.     Server:     smtp.gl-seguridad.com     Port:     25       User:     pruebas@gl-seguridad.com     •     •       Password:     •••••••••     •     •       Address:     pruebas@gl-seguridad.com     •     •       Subject:     SisCom informa:     •     •       Update     1:     User:     1:     •                                                                                                    |
| User:     pruebas@gl-seguridad.com       Password:     ••••••••       Address:     pruebas@gl-seguridad.com       Subject:     SisCom informa:       Update     1:     User       1:     User     1:                                                                                                    |
| Search     Password:     •••••••••       Address:     pruebas@gl-seguridad.com       Subject:     SisCom informa:       Update     1:     User       1:     User     1:                                                                                                    |
| Address:     pruebas@gl-seguridad.com       Subject:     SisCom informa:       Update     I:     I:       I:     User     I:                                                                                                    |
| Map   Subject:   SisCom informa:     Opposition   Email address     Update   1:     1:   1:                                                                                                    |
| Open   SMS phones   E mail address     Update   1:   User   1:                                                                                                    |
| Update 1: User 1: 1:                                                                                                    |
|                                                                                                    |
|                                                                                                    |
| 2: User+Push 2: 2:                                                                                                    |
| Register   3:   Installer   3:   tom.vanluchene@rassecurty.com                                                                                                    |
| 4: Instalador+Push 4: 4:                                                                                                    |
| Receiving Central                                                                                                    |
| IP Port Subscriber IP Port Subscriber                                                                                                    |
| Main: 92.118.212.13 20200 1001 Backup:                                                                                                    |
| Main:                                                                                                    |
|                                                                                                    |

detnov RASIAIS **Fire System Products** 14. Verstuur nu de configuratie naar het apparaat met de knop bovenaan rechts "Program". 🦉 SCM - Software de programación Ver. 2.2.01.31 🛛 Registered by: <tom.vanluchene@rassecurity.com> \_  $\times$ 🙀 Status 🕒 Programming 🔰 🔚 Search About 🛃 System Communication COM4  $\sim$ ٩٩ Load • Hard config Soft config User Progra Status E mail server Prog. Port: 25 Server: smtp.gl-seguridad.com User: pruebas@gl-seguridad.com Ξ Password: •••••••• 0 Search

| 0        |      |                |                  | Address: | pruebas       | @gl-seguri         | idad.com           |       |    |              |                 |               |                   |    |
|----------|------|----------------|------------------|----------|---------------|--------------------|--------------------|-------|----|--------------|-----------------|---------------|-------------------|----|
| Map      |      |                |                  | Subject: | SisCom        | informa:           |                    |       |    |              |                 |               |                   |    |
| 0        |      | Арр            |                  |          |               | SMS pho            | <u>nes</u>         |       |    |              | <u>E mail a</u> | <u>idress</u> |                   |    |
| Update   | 1:   | User           |                  | L:       |               |                    |                    |       | 1: |              |                 |               |                   |    |
|          | 2:   | User+P         | ush 2            | 2:       |               |                    |                    |       | 2: |              |                 |               |                   |    |
| Register | 3:   | Install        | er g             | 3:       |               |                    |                    |       | 3: | tom.vanluche | ne@rassecurt    | y.com         |                   |    |
|          | 4:   | Instalador     | +Push 4          | 4:       |               |                    |                    |       | 4: |              |                 |               |                   | ון |
|          |      |                |                  |          |               |                    | Receiving Ce       | ntral |    |              |                 |               |                   |    |
|          | 1    | Main:<br>Main: | IF<br>92.118.212 | .13      | Port<br>20200 | Subscriber<br>1001 | Backup:<br>Backup: |       | IP | Port         | Subscriber      | App<br>3      | Convert ARC time: | 2  |
|          | FCTE |                |                  |          |               |                    |                    |       |    |              |                 |               |                   |    |